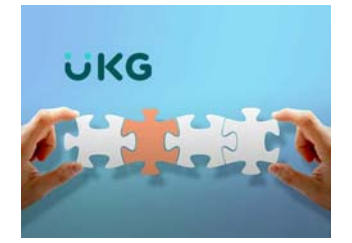

## How do I...

## ...update my shirt and coat size for KNCC gear?

Click the **menu button** at the top left corner of the home page

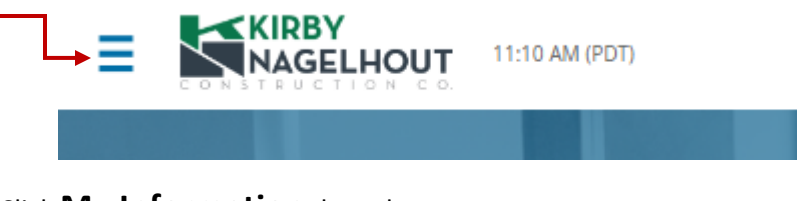

## Click My Information drop-down

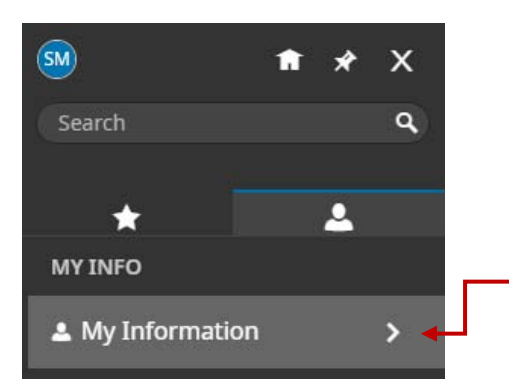

## Click My Profile

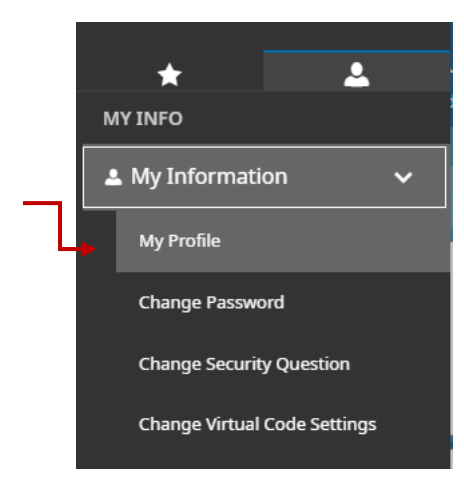

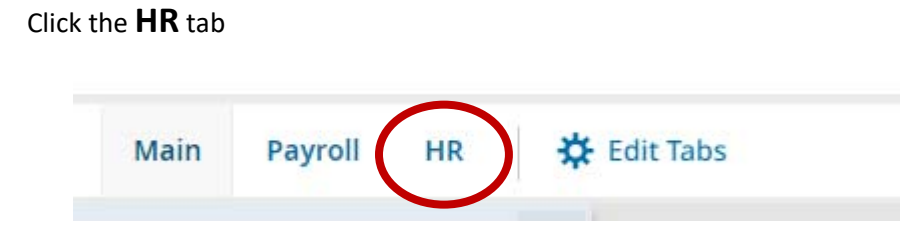

Complete both fields for **Shirt Size and Coat Size**. Each drop down has sizes from XS – XXXL.

| HR Custom Fields |           |   |
|------------------|-----------|---|
| Shirt Size       | Coat Size |   |
| L                | * L       | • |

Once you have entered your size for both fields, click **<u>SAVE</u>** located in the top right corner of the page.

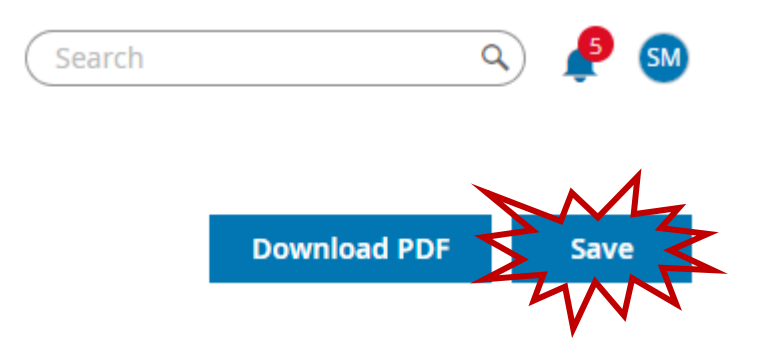

Note\*\*\* It is important when making changes in your profile that you save everything before exiting the page.